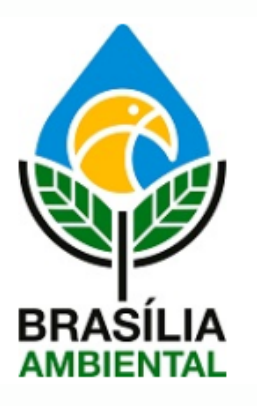

## Passo a Passo para protocolar via HARPIA

1- Login pelo site https://harpia.ibram.df.gov.br/externo/login;

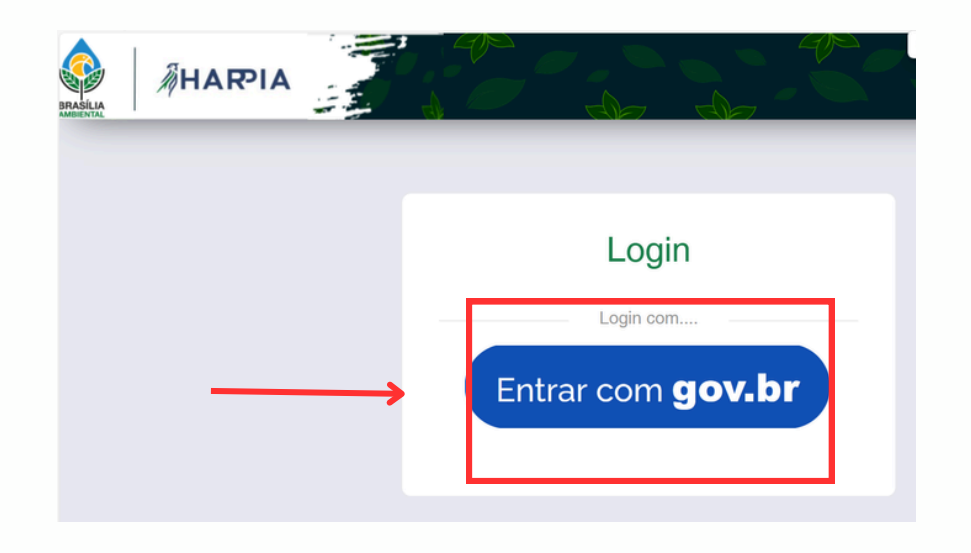

Caso não tenha cadastro no gov.br pode se cadastrar pelo site https://www.gov.br/pt-br.

2- Clicar em nova solicitação;

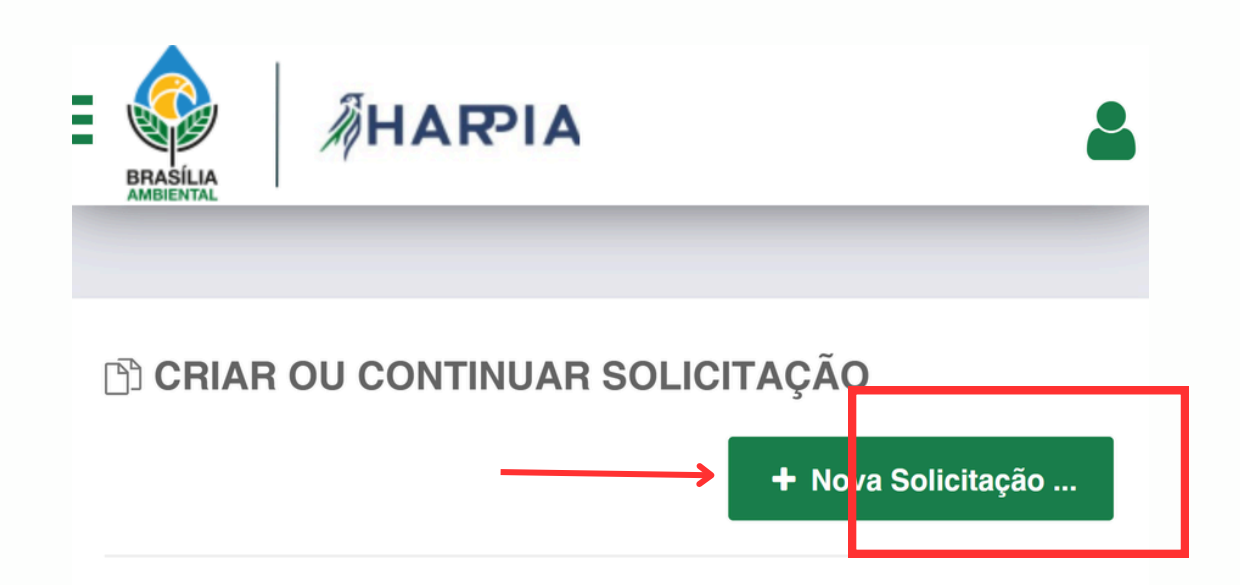

3- Acessar a área de requerimento geral, preencher os

## campos e anexar a documentação se necessária.

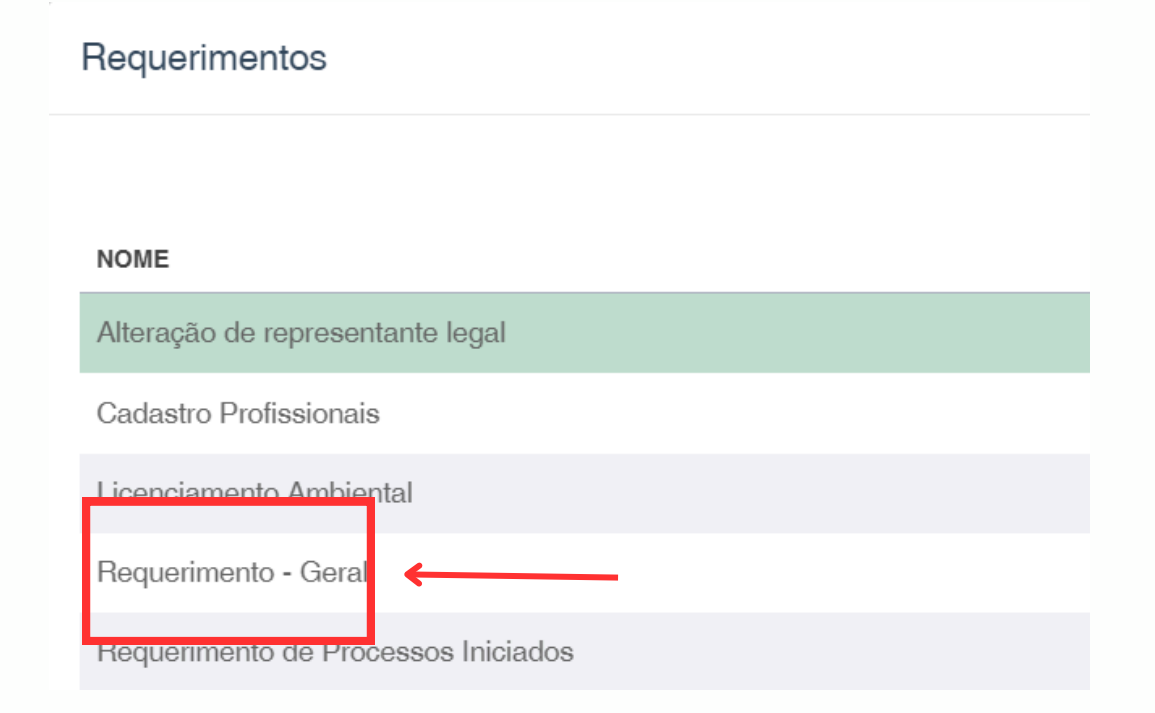

## 4- Agora é só enviar e aguardar.